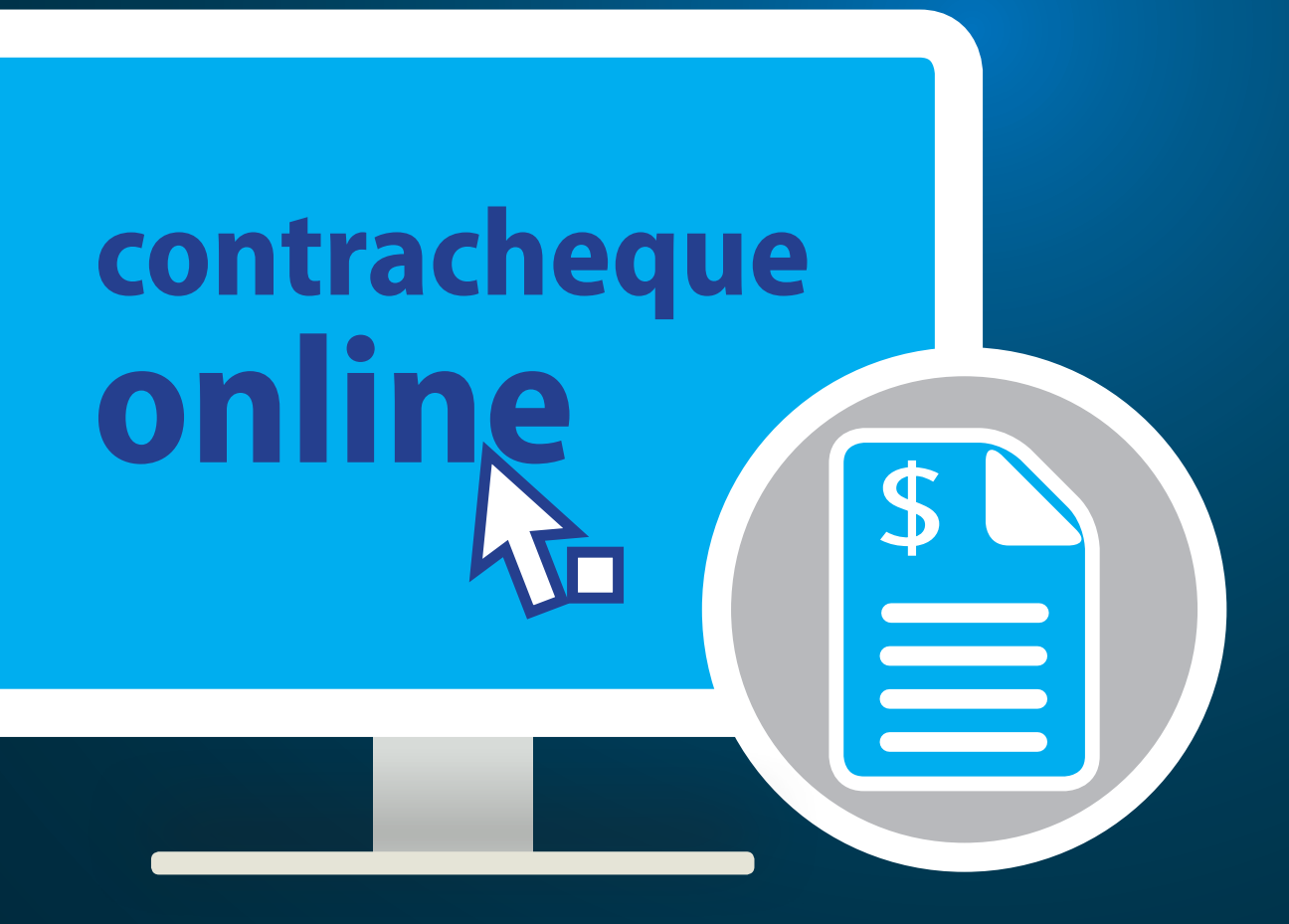

Orientações Gerais para acesso ao contracheque pelos Servidores, Pensionistas e Aposentados do Ministério de Minas e Energia.

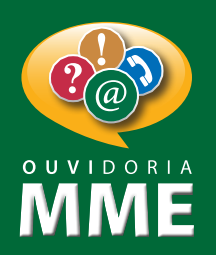

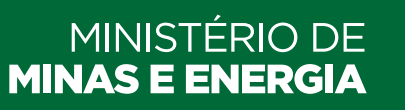

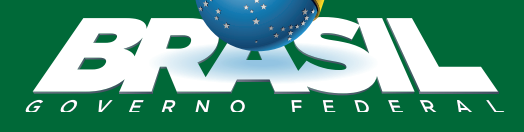

# Apresentação

Essa cartilha tem como objetivo facilitar o acesso ao contracheque pelos servidores, pensionistas e/ ou aposentados do Ministério de Minas e Energia, por meio do site do Portal do Servidor.

### Explicaremos a seguir quatro situações que podem ocorrer em relação a senha de acesso:

# Não tem cadastro?

Caso seja seu primeiro acesso, siga os passos adiante: Como realizar o "Primeiro Acesso" no Sigac e como criar sua senha de usuário:

### Passo 1

Acesse o site: https:gestaodeacesso.planejamento.gov.br Se você possui Certificado Digital, clique no ícone "Certificado Digital" e acesse através do seu código PIN. Neste caso não será necessário cumprir os demais passos.

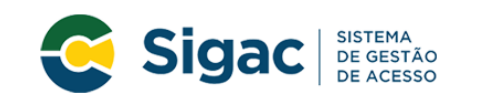

Faça login para prosseguir para o Sigepe

| Insira o CPF |    |
|--------------|----|
| Senha        | OU |
|              |    |
| Acessar      |    |
|              | Pr |

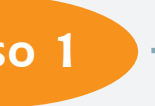

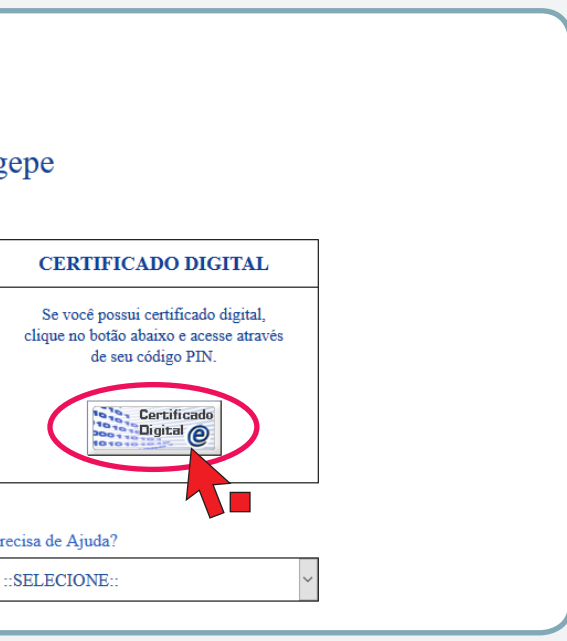

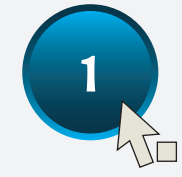

Selecione a opção "Precisa de Ajuda?". Clique na opção "Primeiro Acesso".

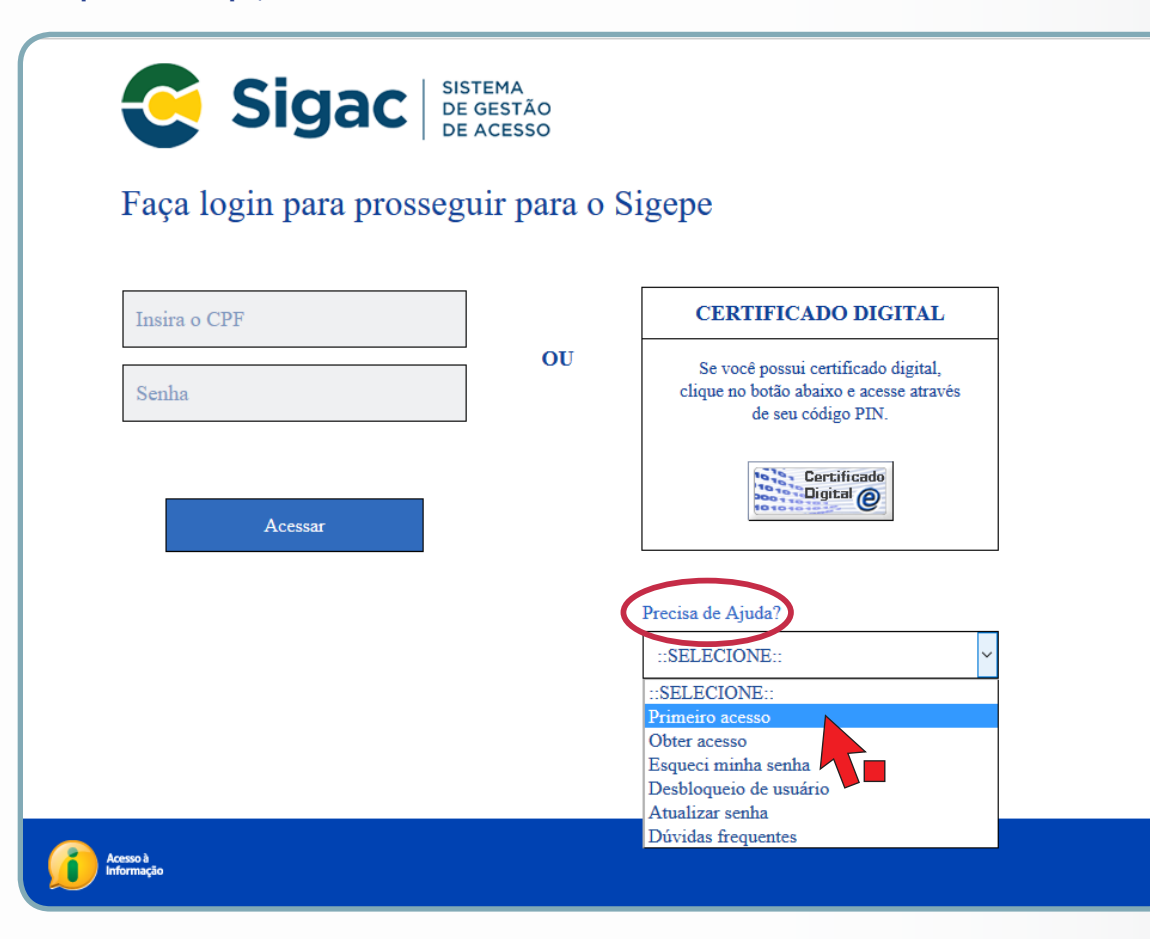

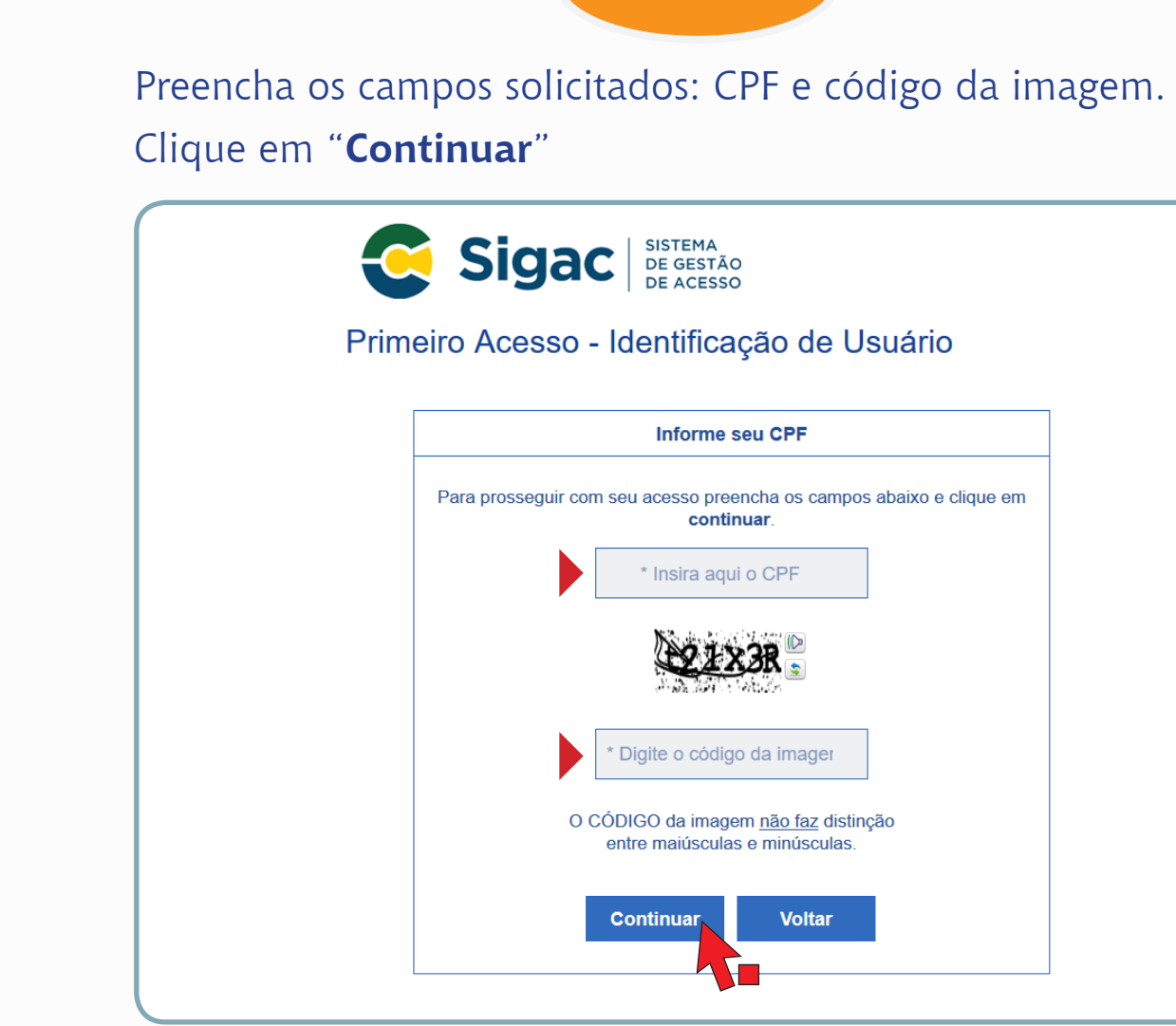

### Passo 3

| A<br>ITÃO<br>ISSO                                     |  |
|-------------------------------------------------------|--|
| cação de Usuário                                      |  |
| ne seu CPF                                            |  |
| preencha os campos abaixo e clique em<br>ontinuar.    |  |
| aqui o CPF                                            |  |
| £x3R ₅                                                |  |
| bdigo da imager                                       |  |
| nagem <u>não faz</u> distinção<br>culas e minúsculas. |  |
| Voltar                                                |  |
|                                                       |  |

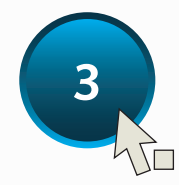

### Siga as instruções descritas na tela abaixo.

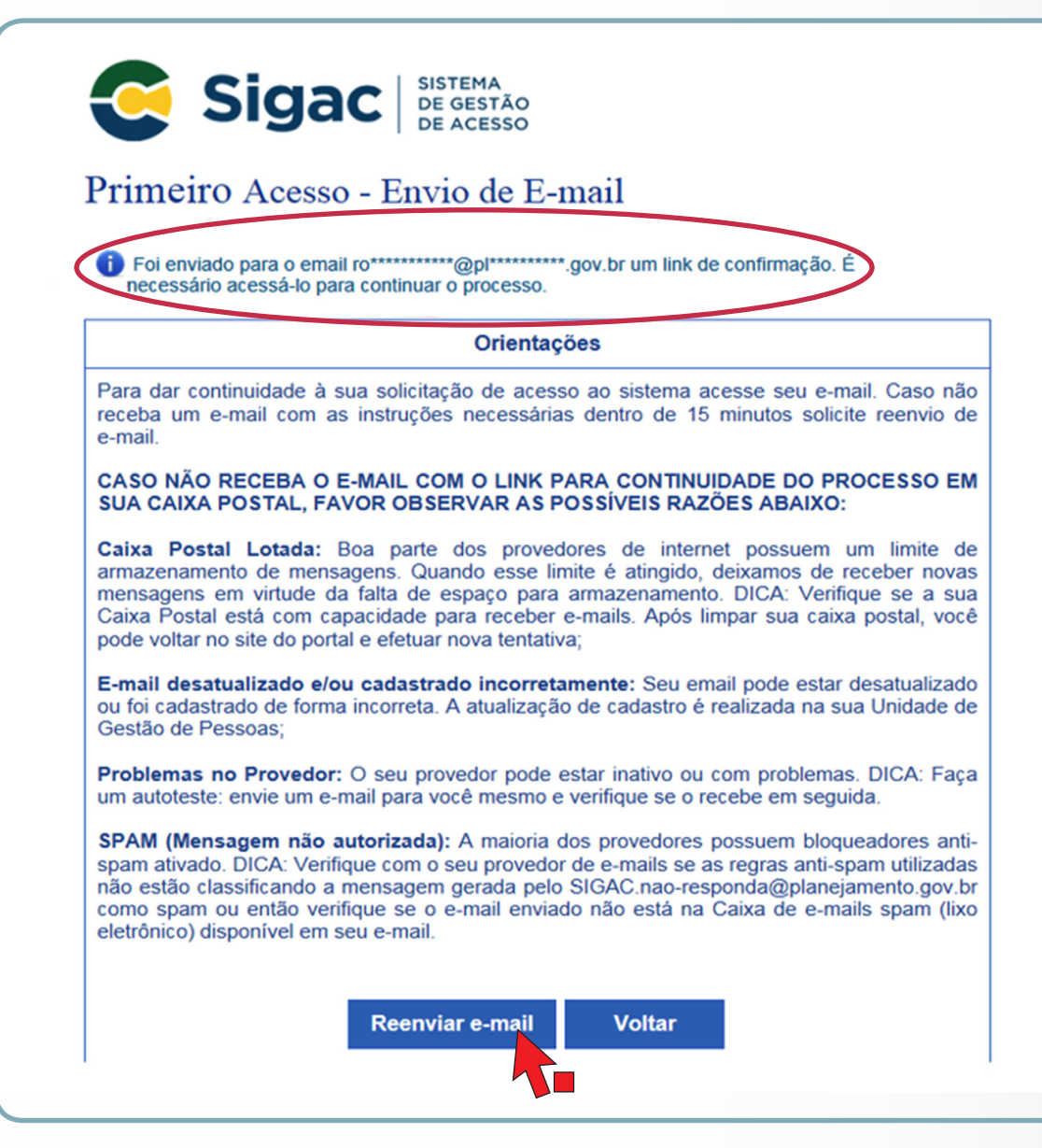

O sistema irá enviar uma mensagem para o endereço de e-mail cadastrado, como no exemplo abaixo.

continuar o processo

- Acesse seu e-mail e abra a mensagem enviada. O assunto da mensagem é: "Gestão de Acesso - Solicitação de Acesso"
- Observe as possíveis razões apresentadas na tela, caso não tenha recebido o e-mail.

Clique no link enviado para seu e-mail, você será redirecionado para a página de verificação do link de confirmação. Clique em "Continuar"

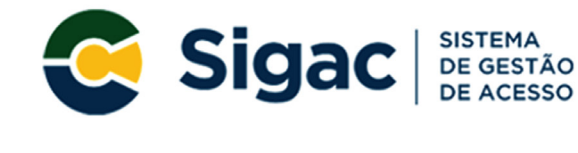

Confirmação de Dados

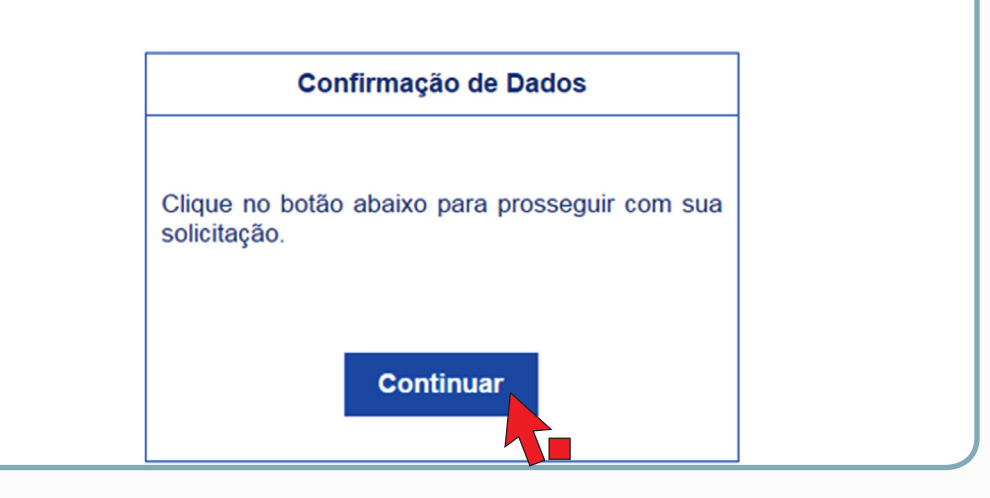

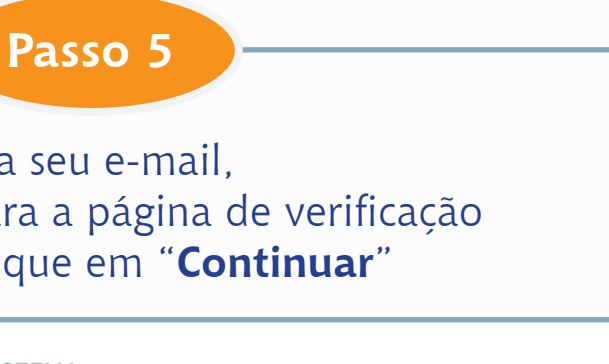

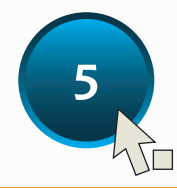

Informe os dados cadastrais solicitados (a tela abaixo é exemplificativa. (Os dados solicitados podem variar).

O sistema validará os dados informados com aqueles registrados no cadastro SIAPE do usuário.

Clique em "Confirmar".

| Sigac Sistema<br>DE GESTÃO<br>DE ACESSO          | _   |
|--------------------------------------------------|-----|
| Primeiro Acesso - Confirmação de dados Cadastra  | is  |
| Informe os dados cadastrais solicitados          |     |
| Preencha os campos abaixo e clique em confirmar. |     |
| * RG e UF do RG: Selecione                       | . * |
| * Primeiro nome da mãe:                          |     |
|                                                  |     |
| Confirmar Cancelar                               |     |

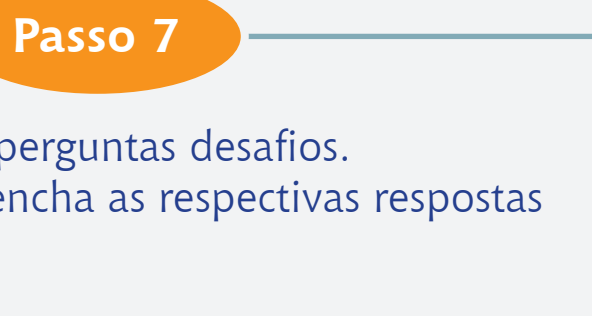

Cadastre resposta às duas perguntas desafios. Selecione perguntas e preencha as respectivas respostas Clique em "Confirmar".

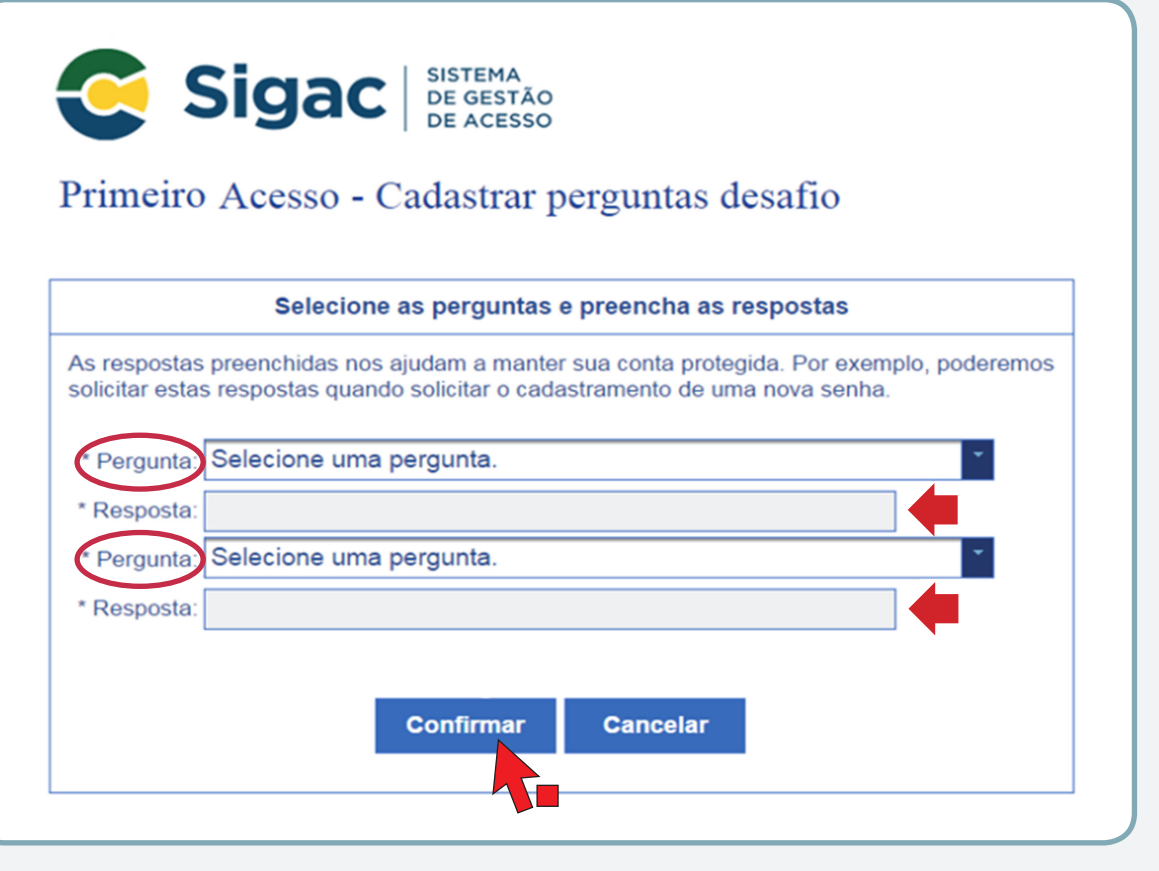

Estas respostas serão solicitadas nos processos de desbloqueio e/ou cadastramento de nova senha.

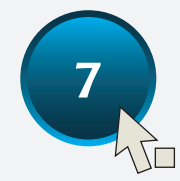

Atualize o número do telefone celular.

### Clique em "Confirmar"

O número do celular ajuda a manter sua conta protegida. Por exemplo, o sistema pode enviar uma mensagem de texto para que você possa acessar sua conta caso tenha esquecido a senha, essa etapa é opcional. Você pode selecionar o link "Pular esta Etapa" e continuar o processo.

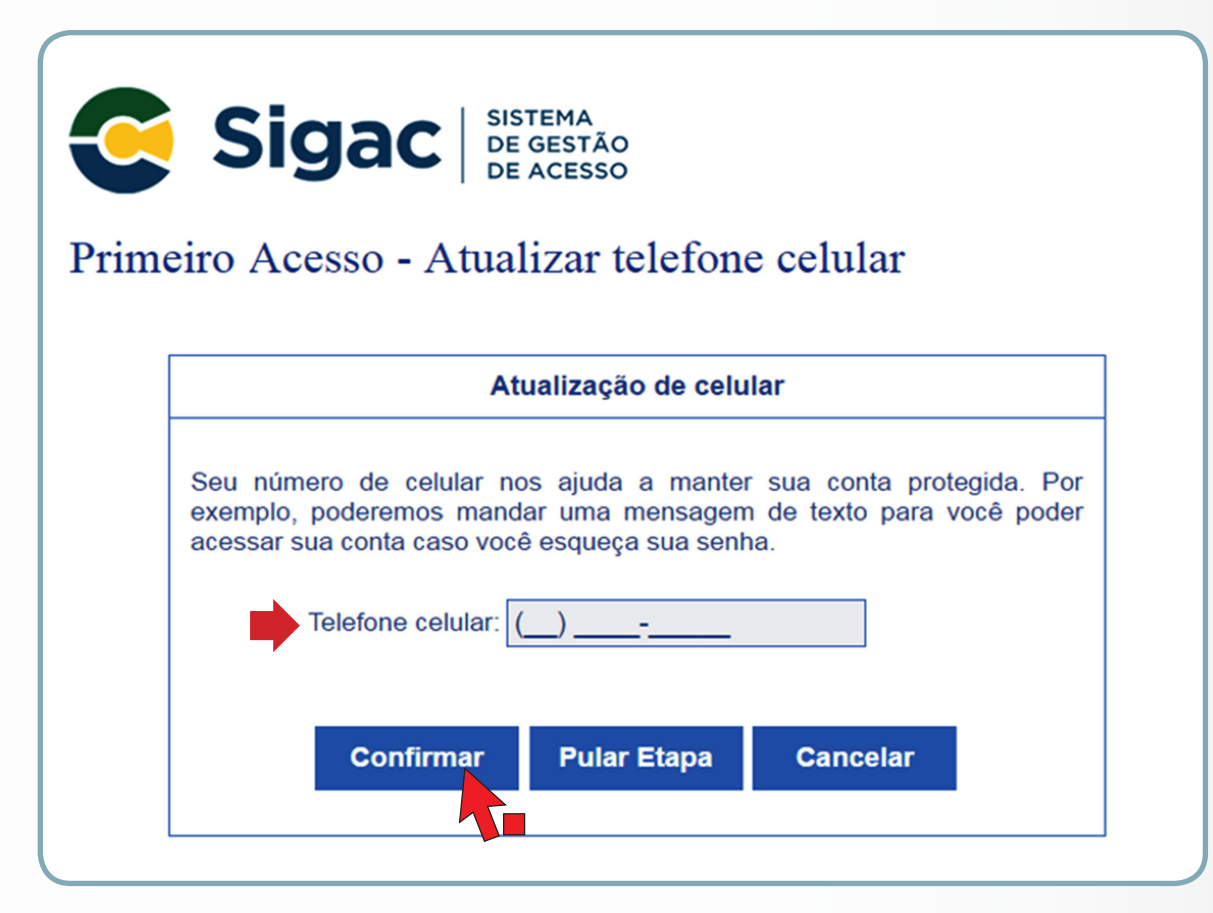

Cadastre sua senha, preenchendo os campos "Nova Senha". "Confirme a Nova Senha".

Clique em "Confirmar".

Clique em "Sim" para confirmar o cadastramento solicitado.

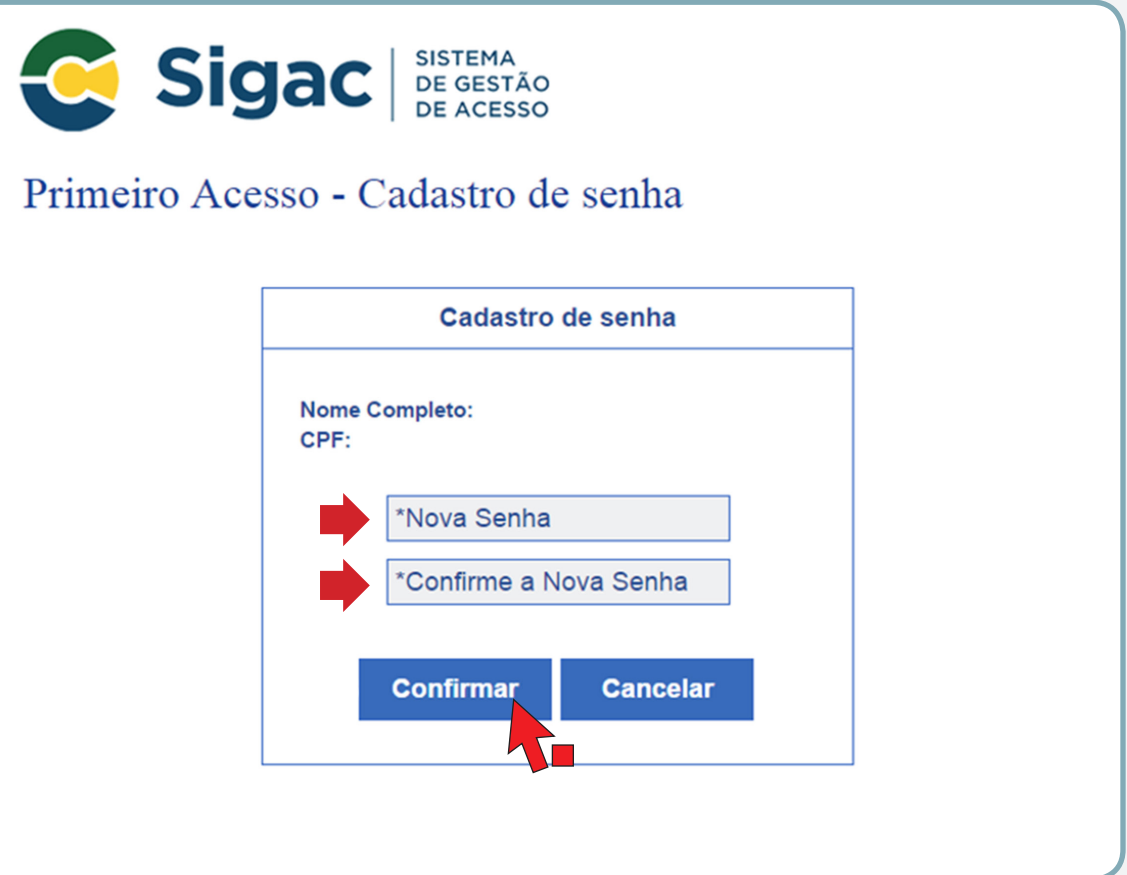

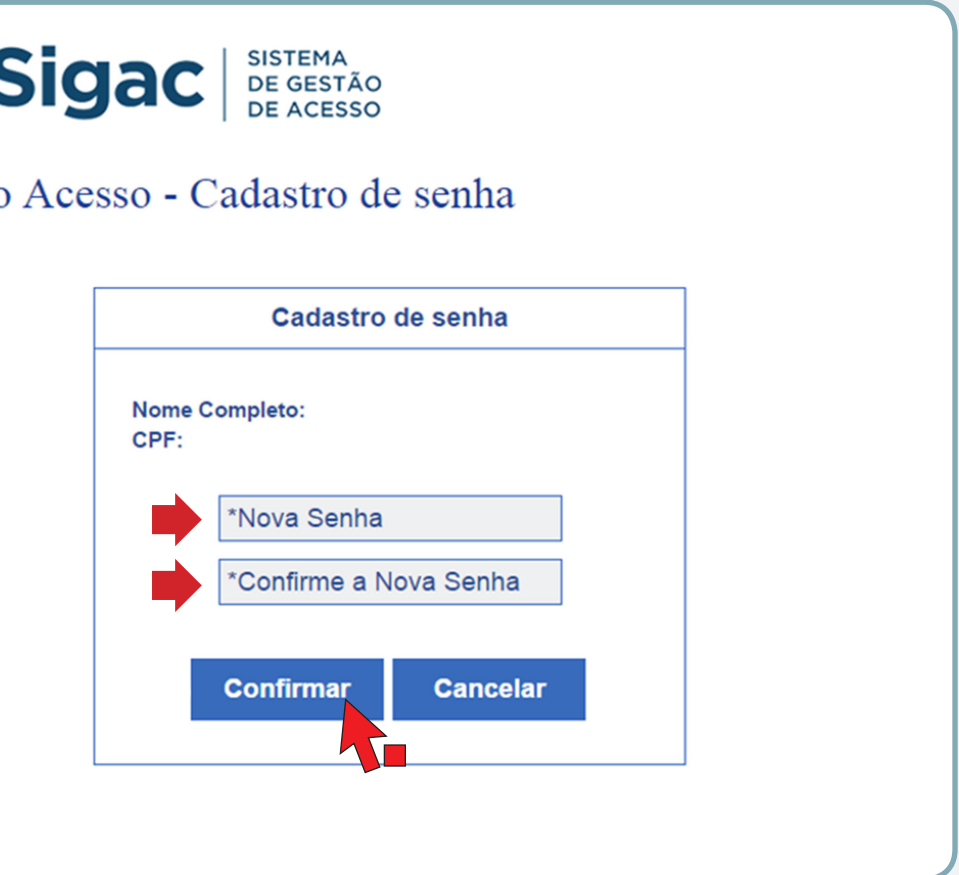

# Passo 9

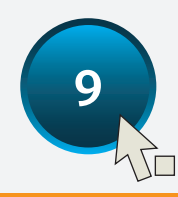

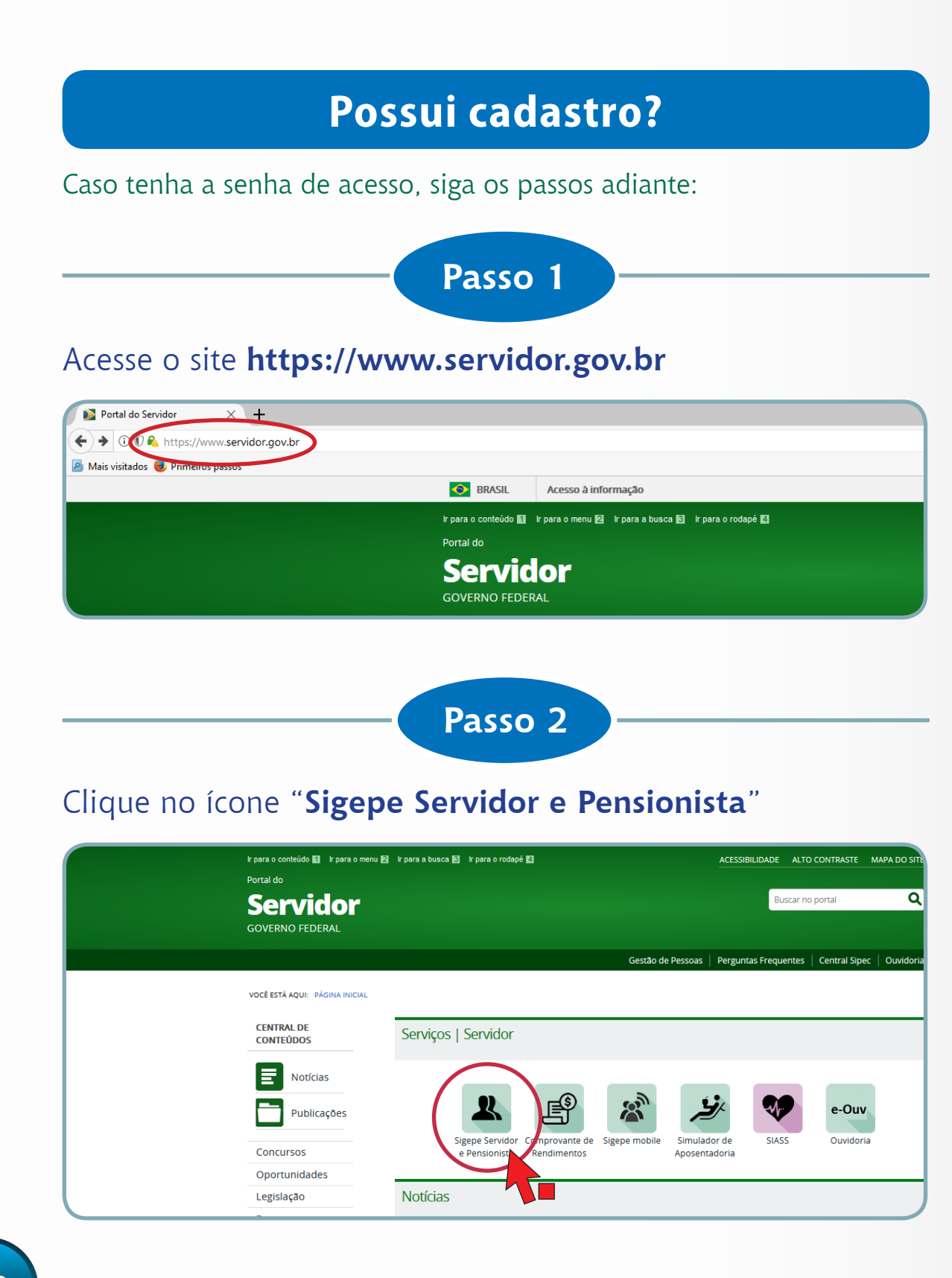

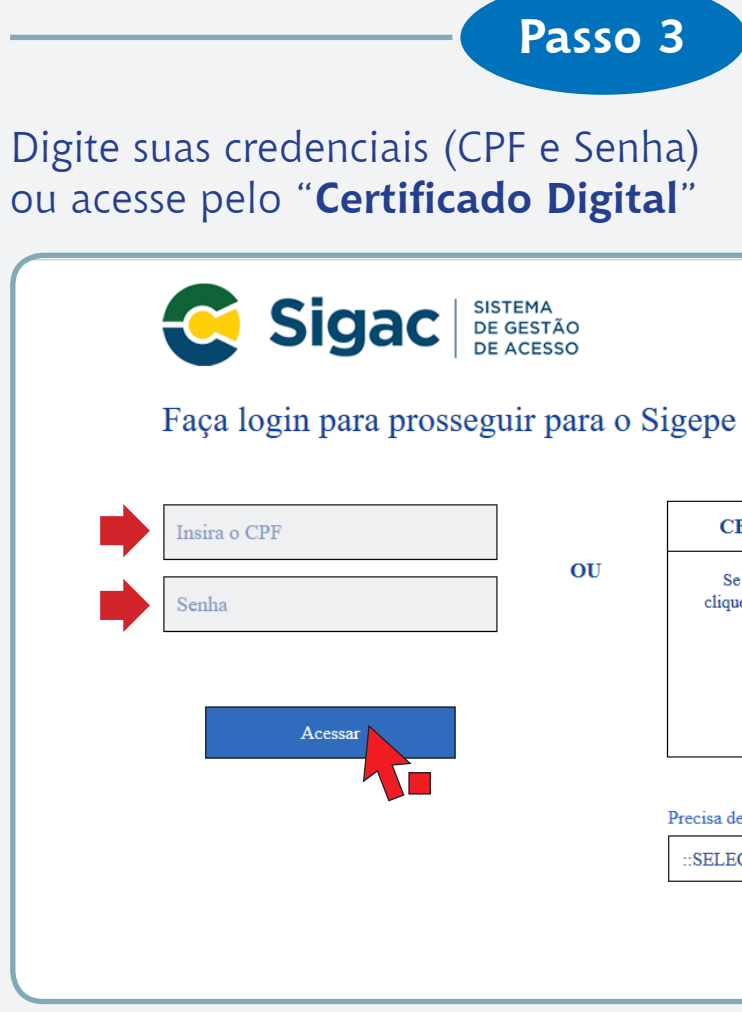

Orientações Para Acessar o Contracheque

| Se você possui certificado digital,<br>clique no botão abaixo e acesse através<br>de seu código PIN. |
|----------------------------------------------------------------------------------------------------|
| Certificado<br>Igital Ogia                                                                           |
| Draging da Ajuda?                                                                                    |
| ::SELECIONE::                                                                                        |

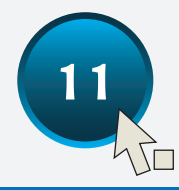

## Esqueceu a senha?

Caso tenha esquecido a senha, siga os passos adiante:

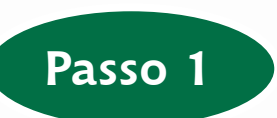

Acesse o site: https://gestaodeacesso.planejamento.gov.br

Na opção "Precisa de Ajuda?", Selecione "Esqueci minha senha"

|                          | EMA<br>GESTÃO<br>ACESSO |                                                                                                    |  |
|--------------------------|-------------------------|----------------------------------------------------------------------------------------------------|--|
| Faça login para prossegu | ir para o S             | igepe                                                                                                |  |
| Insira o CPF             |                         | CERTIFICADO DIGITAL                                                                                  |  |
| Senha                    | OU                      | Se você possui certificado digital,<br>clique no botão abaixo e acesse através<br>de seu código PIN. |  |
| Acessar                  |                         | Certificado                                                                                          |  |
|                          | (                       | Precisa de Ajuda?                                                                                    |  |
|                          |                         | ::SELECIONE::                                                                                        |  |
|                          |                         | Primeiro acesso                                                                                      |  |
|                          |                         | Obter acesso                                                                                         |  |
|                          |                         | Esqueci minha senha                                                                                  |  |
|                          |                         | Atualizar senha                                                                                      |  |
| Acesso à<br>Informação   |                         | Dúvidas frequentes                                                                                   |  |

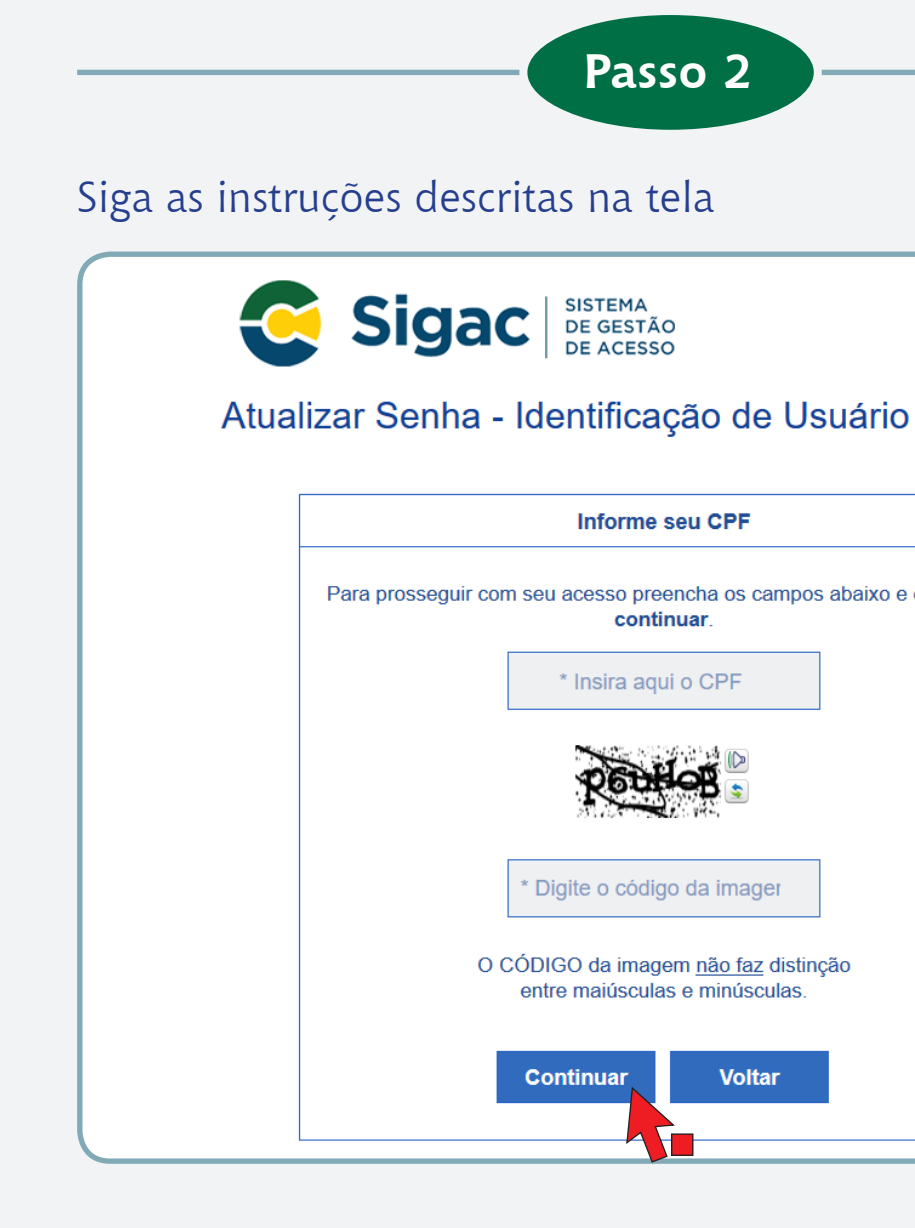

| eu CPF                                             |  |
|----------------------------------------------------|--|
| ncha os campos abaixo e clique em<br>J <b>ar</b> . |  |
| o CPF                                              |  |
|                                                    |  |
| da imager                                          |  |
| n <u>não faz</u> distinção<br>e minúsculas.        |  |
| Voltar                                             |  |
|                                                    |  |

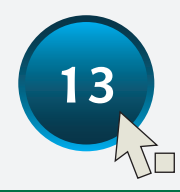

# A senha está bloqueada?

Caso a senha esteja bloqueada, siga os passos adiante:

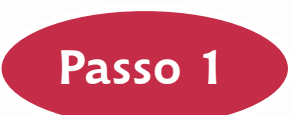

Acesse o site https://gestaodeacesso.planejamento.gov.br

Na opção "Precisa de ajuda?" Selecione "Desbloqueio de usuário"

| Faça login para prosseg | stema<br>e gestão<br>e acesso<br>guir para o S | Sigepe                                                                                                    |
|-------------------------|------------------------------------------------|----------------------------------------------------------------------------------------------------|
| Insira o CPF<br>Senha   | ]<br>OU                                        | CERTIFICADO DIGITAL<br>Se você possui certificado digital,<br>clique no botão abaixo e acesse atravês<br>de seu código PIN.                               |
| Acessar                 |                                                | Certificado                                                                                                    |
|                         | (                                              | Precisa de Ajuda?<br>::SELECIONE::<br>::SELECIONE::<br>Primeiro acesso<br>Obter acesso<br>Esqueci minha senha<br>Desbloqueio de usuário<br>Ameliora conha |
| Acesso à<br>Informação  |                                                | Atualizar senha<br>Dúvidas frequentes                                                                                                    |

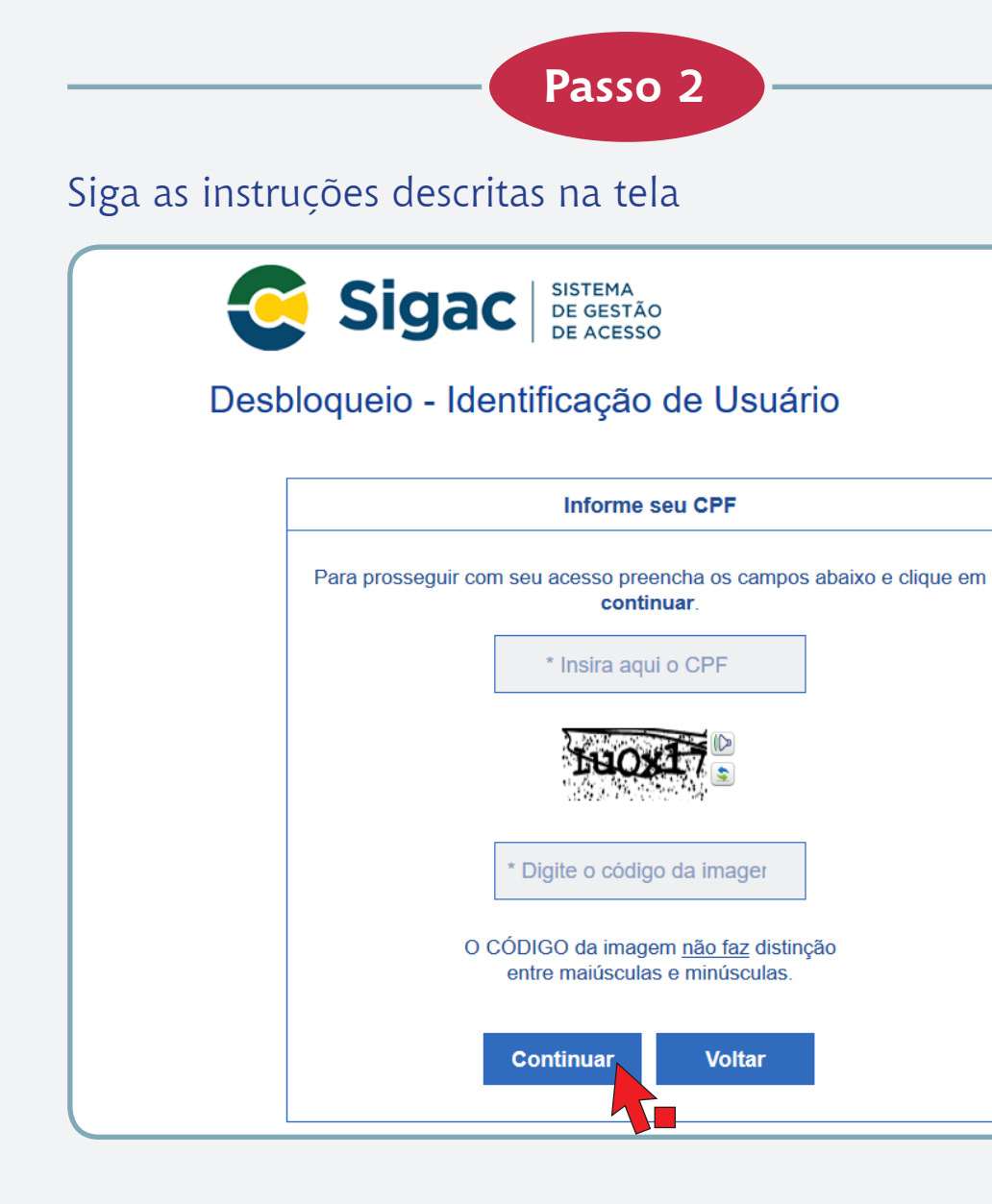

| 0 | 2 |  |
|---|---|--|
|   |   |  |

Voltar

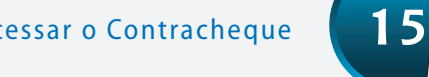

# Quero acessar o meu contracheque!

Para acessar seu contracheque, siga os passos adiante:

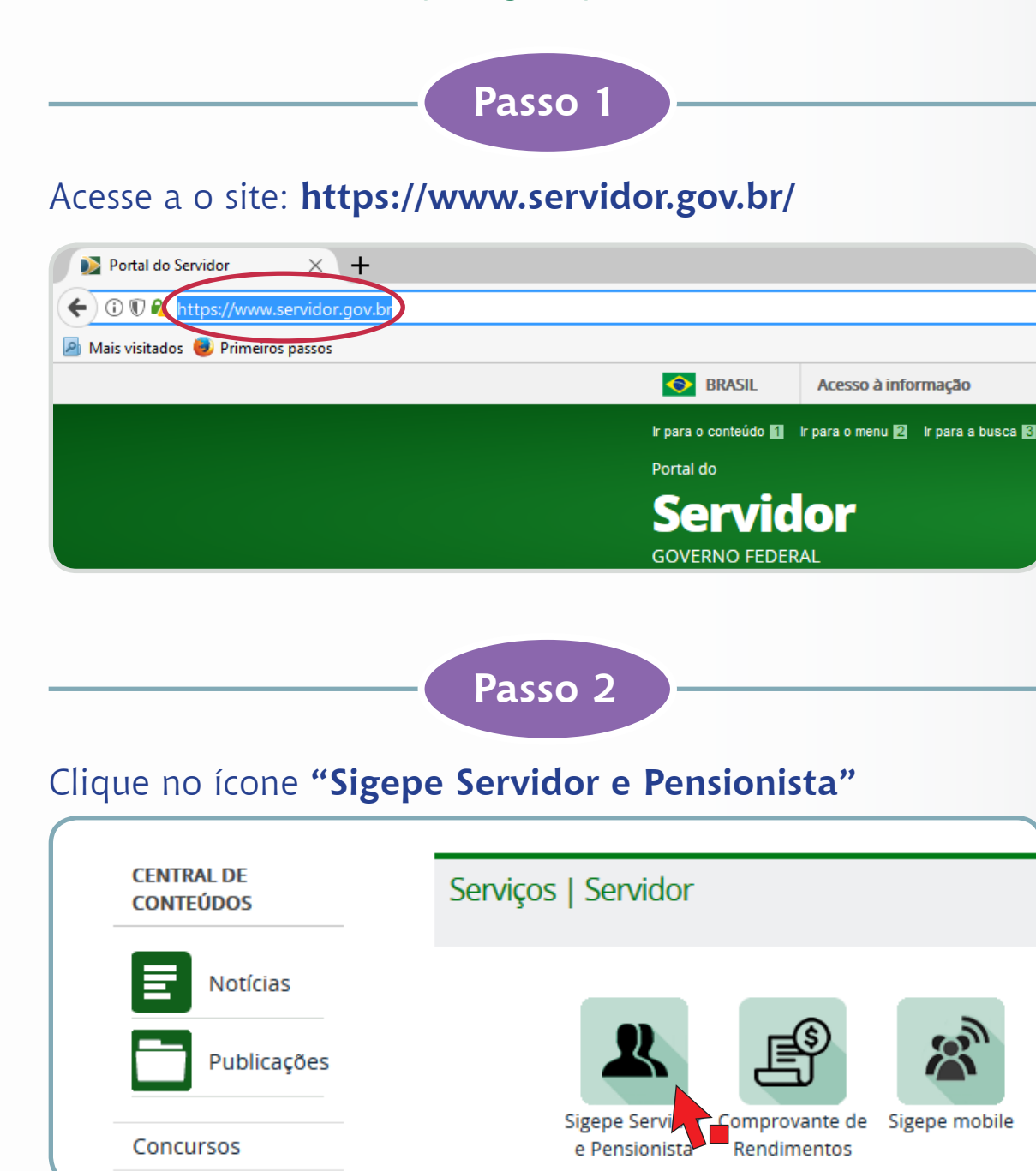

|                                                            | Passo 3                                          |
|------------------------------------------------------------|--------------------------------------------------|
| Na página que se abrir, co<br>Clique em " <b>Acessar</b> " | oloque seu                                       |
| Faça login para prosse                                     | SISTEMA<br>DE GESTÃO<br>DE ACESSO<br>guir para o |
| Insira o CPF<br>Senha                                      | OU                                               |
| Acessar                                                    |                                                  |
|                                                            |                                                  |

16

### seu CPF e senha.

### ra o Sigepe

| CER               | TIFICADO DIGITAL                                                                        |
|-------------------|-----------------------------------------------------------------------------------------|
| Se vo<br>clique n | cê possui certificado digital,<br>o botão abaixo e acesse através<br>de seu código PIN. |
|                   | Certificado<br>Digital                                                                  |
| cisa de A         | iuda?                                                                                   |
| SELECIO           | DNE::                                                                                   |

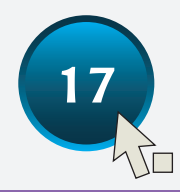

Clique em "Último Contracheque", caso queira ter acesso apenas ao último contracheque

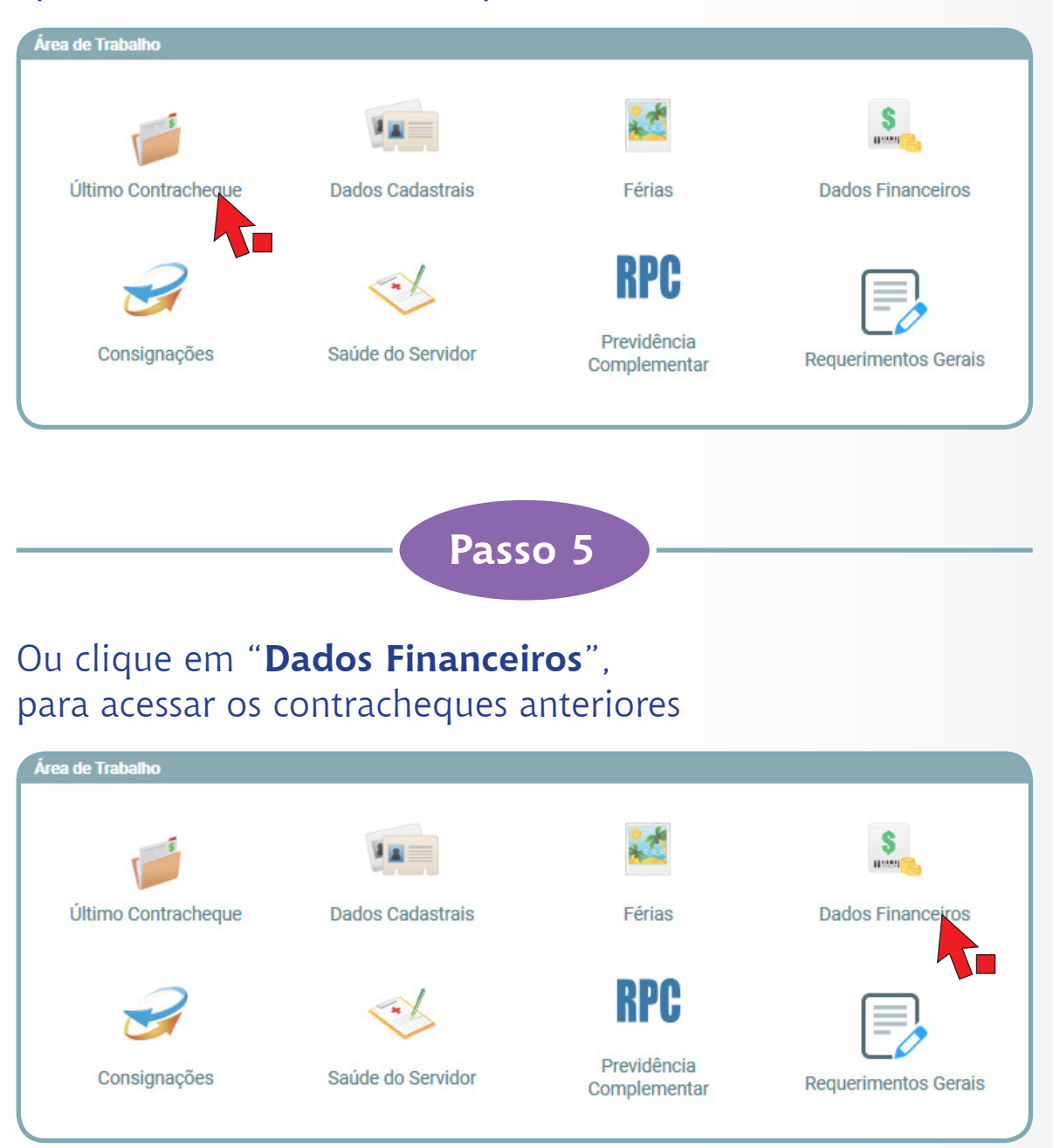

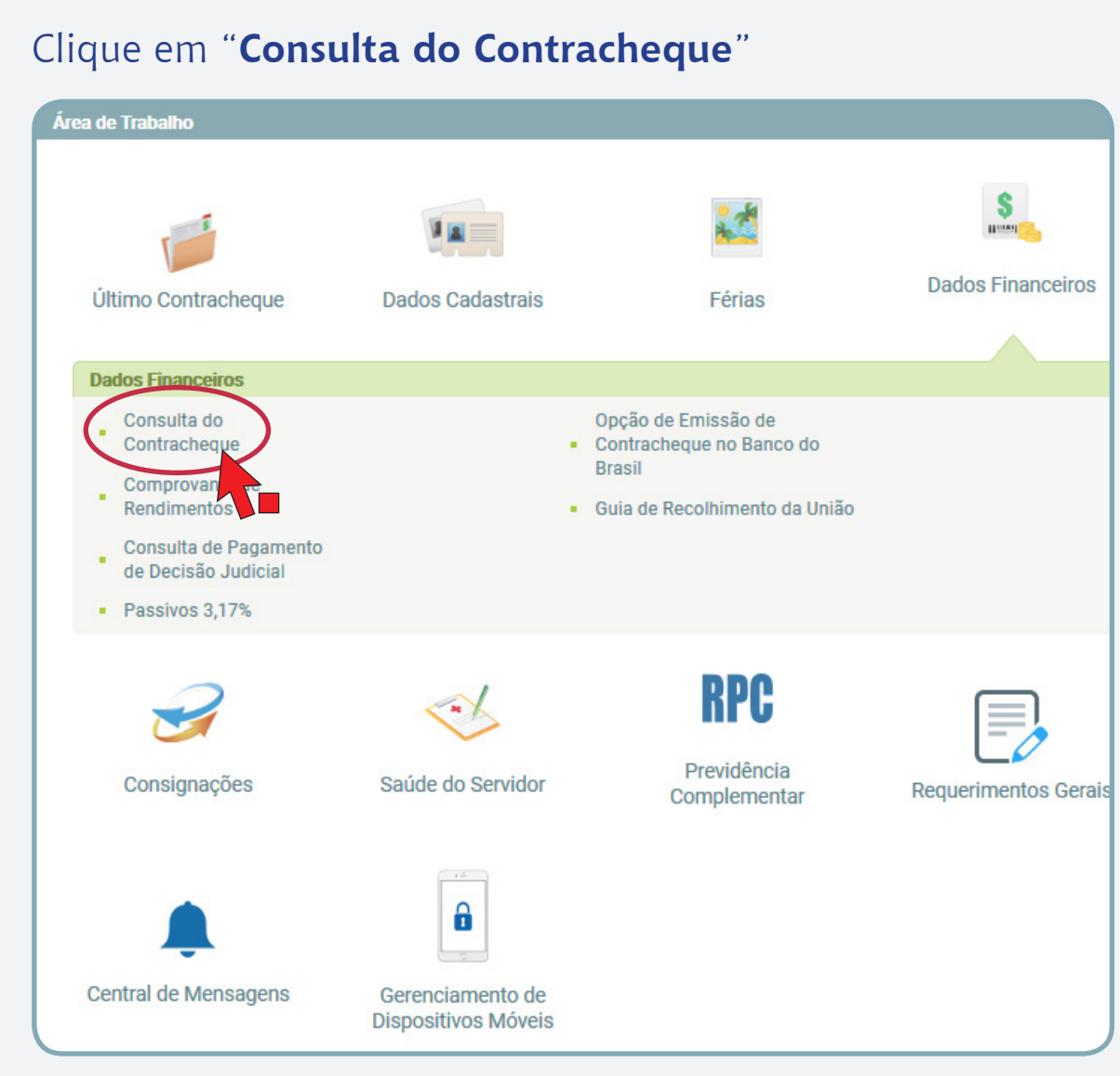

# Passo 6

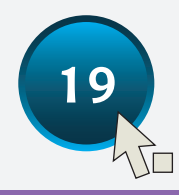

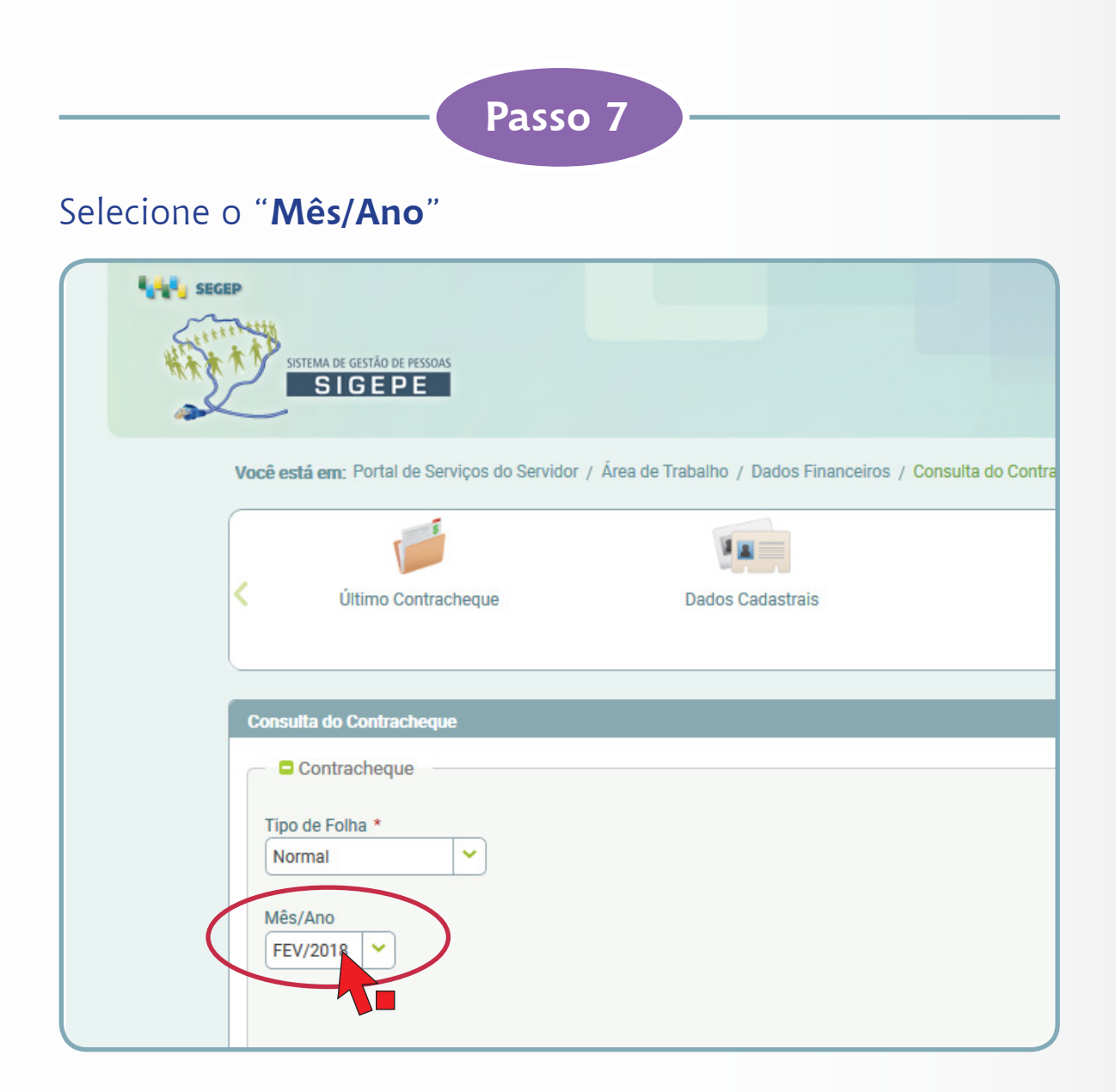

Aguarde o download do arquivo.

### Informação importante:

20

Para baixar e imprimir o comprovante de rendimentos é necessário ter instalado no computador um aplicativo de leitura de arquivos no formato PDF, como, por exemplo, o Acrobat Reader.

Para instalar o programa clique no link: https://get.adobe.com/br/reader/

Ministério de Minas e Energia Gabinete do Ministro Ouvidoria- Geral

A Ouvidoria-Geral do MME se coloca à disposição para mais esclarecimentos.

Ouvidoria-Geral Esplanada dos Ministérios, Bloco "U" Sala 30, Térreo

Brasília – DF / CEP 70.065-900. Telefones: (61) 2032-5036, 2032-5632, 2032-5109

E-mail: ouvidoria.geral@mme.gov.br